## MINISTERIO DE ECONOMÍA Y FINANZAS

## SISTEMA INTEGRADO DE GESTIÓN ADMINISTRATIVA

## MANUAL DE CAMBIOS

# MÓDULO DE LOGÍSTICA VERSIÓN 5.6.0

Marzo 2011

### ÍNDICE

| I.   | Introducción                                       | 3  |
|------|----------------------------------------------------|----|
| II.  | Actualización de la Versión                        | 3  |
| III. | Pedidos de Compra No Programados                   | 4  |
| IV.  | Registro de Ítems en Pao Actualizado. Ajuste x PAO | 12 |

# Cambios en la Versión 560 SIGA - ML Módulo de Logística

#### I. INTRODUCCIÓN

El desarrollo de la Versión 5.6.0 del Módulo de Logística del 23 de Marzo del 2011, comprende los ajustes realizados para adecuar las funciones de Pedidos No Programados y PAO Actualizado con Metas Estratégicas a la Ejecución del año 2011.

De acuerdo a lo solicitado por el área de **Presupuesto por Resultados de la Dirección General de Presupuesto Público,** estos ajustes ayudarán al Usuario, cuando la Programación de sus Necesidades es mayor al PIA que se le asignó, los mismos que, para cubrir su demanda adicional en el transcurso del año reciben diversas trasferencias financieras.

El Sistema le permitirá al Usuario realizar Pedidos no Programados solicitando bienes y servicios de acuerdo a la Demanda real registrada en la Fase requerido, así como bienes y servicios no programados que se encuentren contenidos en el kit por Puntos de Atención para una determinada finalidad y sub finalidad.

Mediante este registro, el Sistema determinará:

- La cantidad de insumos adicionales requeridos para el caso de aquellos cuya cantidad requerida varía con la meta física (para los ítems con Tipo de Cálculo 4) y que fueron registrado en la Fase Aprobado.
- La cantidad total de insumos cuando estos no fueron registrados en la Fase Aprobado del Módulo de Logística.

Estas cantidades estarán relacionadas con la Meta Física (necesidad real) registrada en la Opción **Meta Física Independiente de la Fase**, del Sub Módulo Programación ubicado en el Módulo de Presupuesto por Resultados.

Asimismo, esta versión comprende ajustes realizados en las opciones Autorización de Pedidos, Contratos, Utilitarios y Estudio de Mercado.

#### II. ACTUALIZACION DE LA VERSION

Para actualizar la presente Versión, el Sistema está validando que la data se encuentre en la Versión 5.5.1 del Módulo de Logística, con el siguiente mensaje:

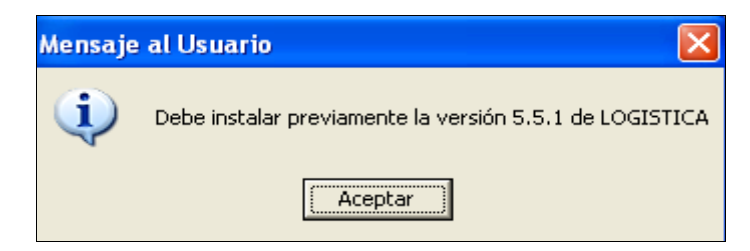

#### III. PEDIDOS DE COMPRA NO PROGRAMADOS

#### III.1 Meta Física y estimación de kits para sub finalidades:

En el Presupuesto por Resultados la programación es por productos, y por tanto, la cantidad requerida de insumos varía de acuerdo a la cantidad de beneficiarios de cada producto o subproducto (sub finalidad). Se debe velar en todo momento que para cada producto hay una necesidad estándar de insumos que deben ser entregados en cantidad completa.

En el Módulo PpR del SIGA, para cada Sub Finalidad (tarea), existe un kit personalizado por categoría y por Puntos de Atención. Los kits, contienen una cantidad de bienes y servicios que corresponden a una determinada meta física. Dicha Meta Física, es la necesidad real del Punto de Atención, la misma que es registrada en la opción **Registro de Meta Física Independiente de fase.** 

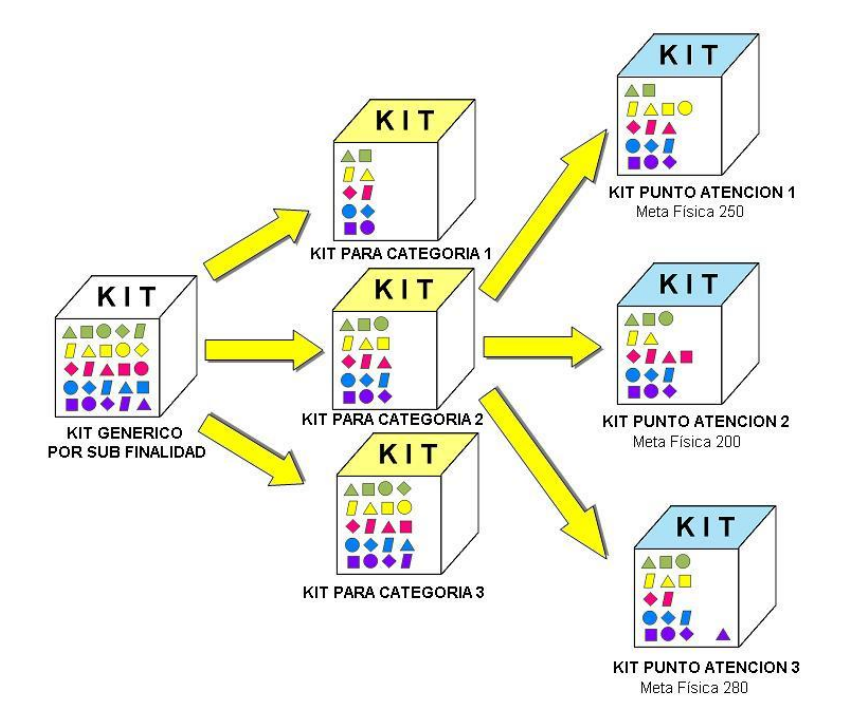

Cuando a la Unidad Ejecutora se le asigna un presupuesto menor a su necesidad real, en la Fase Aprobado del Módulo de Logística el Usuario deberá ajustar su necesidad de acuerdo al presupuesto aprobado (PIA). Para ello, las entidades pueden realizar lo siguiente:

- Reducir la meta física, para que re calcule la cantidad de insumos de tipo de cálculo 4 (cantidad varia con meta física).
- Dejar de seleccionar algunos otros insumos.
- No modificar la meta física respecto a la meta inicial y para ajustar el presupuesto, no seleccionar algunos insumos del tipo de cálculo 4. Para todos los otros insumos se reduce el presupuesto disminuyendo la cantidad o simplemente no seleccionándolos.

Cabe señalar, que cuando el Usuario elabore un Pedido no Programado se diferenciarán aquellos insumos que fueron registrados en la fase Aprobado y los que no fueron registrados. Para cada caso, se estimará la cantidad de insumos requeridos tomando la meta física inicial (real) o la diferencial de meta física considerando la diferencia entre el aprobado y la meta inicial.

Es necesario tomar en cuenta las siguientes variables:

- Meta Física Independiente de la Fase: En el Módulo de Presupuesto por Resultados se registra la Meta Física por Sub Finalidad, la misma que indica la Necesidad Real del Usuario.
- Meta Física registrada en las diferentes fases del SIGA: Es la cantidad de Meta Física que se registra en las distintas fases del Cuadro de Necesidades de acuerdo con el presupuesto asignado.
- Diferencial de Meta Física: El Sistema obtiene el dato, restando a la Meta Física registrada en la opción Registro de Metas Físicas Independiente de la Fase del Módulo de PpR, la Meta Física registrada en la Fase Aprobado del Cuadro de Necesidades, y la Meta Física registrada en los Pedidos No Programados efectuados para la misma Meta, Tarea y Centro de Costo, expresado en la siguiente fórmula:

#### $\Delta MF = MF_If - MF_ap - \sum MF_Pd$

Donde:

△MF : Diferencial de Meta Física.
MF\_if: Meta Física Independiente de la Fase.
MF\_ap: Meta Física registrada en la Fase Aprobado.
MF\_Pd: Meta Física registrada en Pedidos no Programados para la misma Meta, Tarea y Centro de Costo.

- Meta Física registrada en el Pedido Para ítems registrados en la Fase Aprobado: Se refiere al valor igual o menor al diferencial de meta física. Se utiliza para los casos de ítems registrados en el Cuadro de Necesidades de la Fase Aprobado.
- Meta física registrada en el Pedido Para ítems no registrados en la Fase Aprobado: Se utiliza para estimar la cantidad total de insumos requeridos por el Punto de Atención para aquellos ítems no registrados en el Cuadro de Necesidades de la Fase Aprobado.
- Meta Física registrada en el Pedido Con valor CERO: Para los casos de insumos no registrados en el Cuadro de Necesidades de la Fase Aprobado y la cantidad requerida de kits no varía.

#### CASO PRÁCTICO:

El Punto de Atención 2 tiene una Meta Física de 200 niños, para el cual requiere 200 kits (juegos de ítem).

Para el proceso de formulación 2011 el valor de Meta Física en el Módulo PpR (**Opción Independiente de Fase**) es el mismo que la **Fase Requerido** (y en muchos casos para la Fase Programado).

Asimismo, la Meta Física en la **Fase Aprobado** para una sub finalidad del Punto de Atención 2 es de 140 niños.

Por tanto, se requiere 140 kits de insumos, sin embargo algunas entidades podrían haber dejado de seleccionar algunos de estos insumos.

| PU           | NTO ATENCION 2        | 200<br>KITS<br>PUNTO ATENCION 2<br>Meta Física 200 | CUADRO DE NECESIDADES | s                             |
|--------------|-----------------------|----------------------------------------------------|-----------------------|-------------------------------|
|              | Requerido             | Programado                                         | Aprobado              | Meta Física Indep. de la Fase |
| Programación | META FISICA 180 NIÑOS | META FISICA 180 NIÑOS                              | META FISICA 140 NIÑOS | META FISICA 200 NIÑOS         |

El Usuario cuando realiza un Pedido no Programado, tendrá la opción de solicitar una cantidad de kits adicionales para incrementar la cantidad de la Fase Aprobado para aquellos ítem que fueron registrados, pero también podría solicitarse los ítems del kit que no fueron registrados.

En el presente ejemplo, podemos observar que la Meta Física en la **Fase Aprobado** es de 140 niños y la diferencial por tanto es de 60 niños.

Si la Unidad Ejecutora desea realizar un primer Pedido no Programado para la atención de 20 niños, el Sistema le permitirá editar la Meta Física, considerando que dicho valor sea igual o menor al diferencial. En el ejemplo, se seleccionan todos los ítems programados en el Cuadro de Necesidades (Fase Aprobado).

Asimismo, para los ítems que fueron registrados en la Fase Aprobado, solo se requiere una cantidad adicional, mientras que para los ítems que no fueron registrados, se necesita la cantidad total. En el ejemplo la cantidad requerida de rombos morados debe ser lo suficiente para atender 160 KITs.

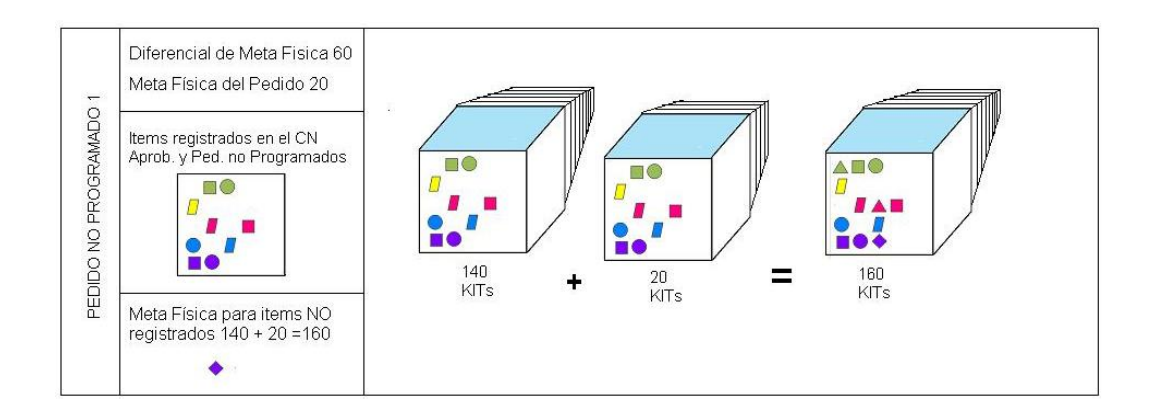

Si el Usuario, desea realizar un segundo Pedido no Programado, la diferencial de Meta Física tomará en cuenta el primer Pedido no Programado y lo consignado en la Fase Aprobado. En el ejemplo se seleccionan todos los ítems programados en el Cuadro de Necesidades (Fase Aprobado), más el seleccionado en el Pedido no Programado 1 (el rombo morado).

Asimismo, para los ítems que fueron registrados en la Fase Aprobado, solo se requiere una cantidad adicional, mientras que para los ítems que no fueron registrados, se necesita la cantidad total. En el ejemplo la cantidad requerida de rombos celestes debe ser lo suficiente para atender 170 KITs.

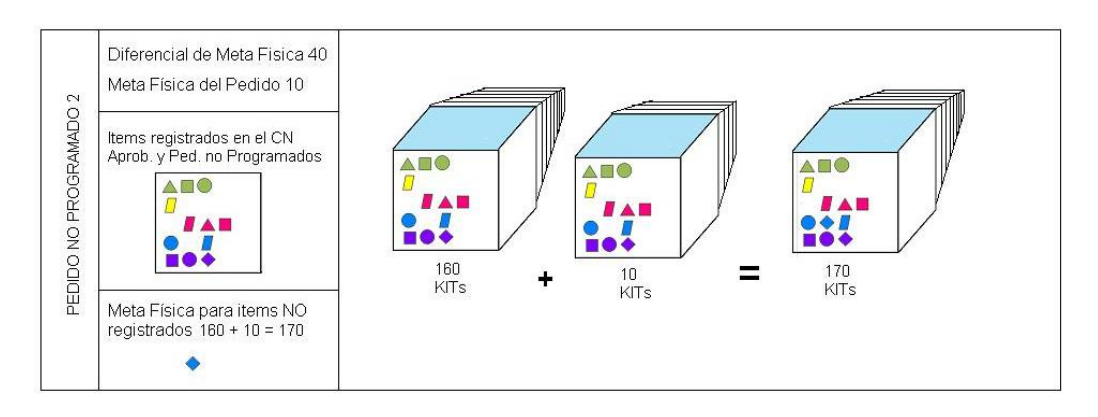

Para los casos en que NO ha variado la Meta Física a atender y que se requieren algunos insumos no programados (ni en el cuadro de necesidades, ni en Pedidos no Programados, para la misma sub finalidad y Punto de Atención) se pueden registrar Pedidos no Programados con meta física "0" (CERO). En el ejemplo la cantidad requerida de rombos rojos debe ser lo suficiente para atender 170 KITs, a pesar de ser la meta física del pedido CERO.

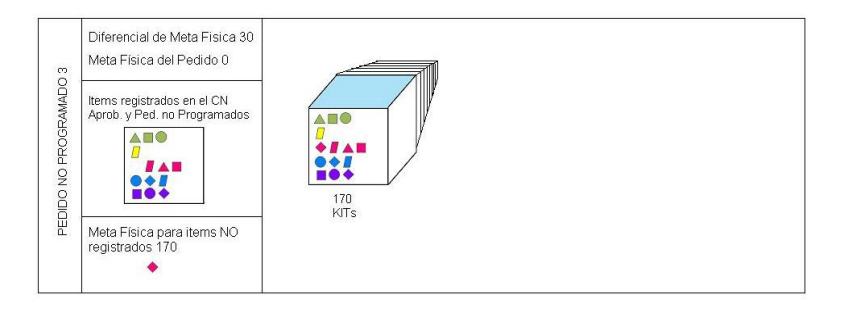

#### III.2 Registro del Pedido:

El tipo de Meta seleccionada (Programática o Estratégica) determinará el procedimiento para el Registro del Pedido:

- Si la Meta es Programática, se registrará de acuerdo a procedimientos actuales, es decir registrando en los campos Tarea, FF/Rb, Tipo de Uso, Entregar a, y Motivo.
- 4 Si la Meta es Estratégica, tomar en cuenta lo siguiente:

#### • Sub Finalidad:

El Sistema determina y muestra la Sub Finalidad al seleccionar la Meta y la Tarea.

Cabe señalar que al actualizar la versión, en el Módulo de Presupuesto por Resultados la Meta Física registrada en la Fase Requerido será copiada en la opción **Meta Física Independiente de la Fase**.

| 🎗 Registro de Metas Físicas Independiente de la Fase                                                                                                    |                | × |
|----------------------------------------------------------------------------------------------------|----------------|---|
| Disa: <sin disa="">     Finalidad:     TODAS LAS FINALIDADES        Red:     ESCOJA UNA RED     Sub Finalidad:     TODAS LAS SUBFINALIDADES        MicroRed:     TODAS LAS MICRORED     Punto Atención:     YUNGUYO</sin> | 2011           |   |
| 🛠 Registro de Metas Físicas independiente de la Fase                                                                                                    |                | × |
| P.E. Finalidad Finalidad                                                                                                    | Meta<br>Física | - |
| 0001 33317 GESTANTE CON SUPLEMENTO DE HIERRO Y ACIDO FOLICO<br>3331701 GESTANTE CON SUPLEMENTO DE HIERRO Y ACIDO FOLICO                                                                                                   | 368            |   |
| 0001 33414 ATENCION DE NIÑOS Y NIÑAS CON PARASITOSIS INTESTINAL                                                                                                    |                |   |
| 3341401 PARASITOSIS INTESTINAL KIT<br>0001 44276 MONITORED SUPERVISION EVALUACION Y CONTROL DEL PROGRAMA ARTICULADO NUTRICIONAL                                                                                           | 20             |   |
| 4427601 MONITOREO, SUPERVISION, EVALUACION Y CONTROL DEL PROGRAMA ARTICULADO NUTRICIONAL                                                                                                    | 4              |   |
| 0002 33172 ATENCION PRENATAL REENFOCADA                                                                                                    | 000            |   |
|                                                                                                    | 308            |   |
| 0002 33172 ATENCION PRENATAL REENFOCADA                                                                                                    |                |   |
| 3317202 VACUNA ANTITETÁNICA A LA GESTANTE                                                                                                    | 368            |   |
| 331/203 VISITA DUMICICIARIA KI<br>3317204 EXAMEN DE LABORATORIO COMPLETO KIT                                                                                                    | 368            | - |

Meta Física:

El Usuario registrará la cantidad de meta física que atenderá con el pedido a generar.

| 🛷 Registro de Pedidos de Compr                         | a                                                                                                    |                        |
|--------------------------------------------------------|----------------------------------------------------------------------------------------------------|------------------------|
| Año 2011 V Mes Marzo V T<br>Tipo Bien V Pedidos V T    | Todos Centro de H.A. YUNGUYO                                                                                                    | Copia de Pedido        |
| Nº Uso Fecha Estado<br>Insertar Peddo<br>Elminar Peddo | Nº Peddo     D0003     B/S     Blen     Estado     PENDENTE       Fecha     D303/2011     Fecha de Autorización     D00000000       Meta     0050     Pie Pio / Rubro 1-00     Image: Constraint of the Pio / Rubro 1-00       Tarea     E0019     E0019     0001-3325501-MINOS CRED <1 AÑO       Sub Finalidad     3325501     Dir. MF     310 Meta Física     200       Tipo Uso     C     Consumo Inst.     Externo ?       Entregar a     MAÑOZ CASTELLO JANET I/ONNE     Image: Consumo Inst. | Valor<br>do Autorizado |

#### NOTA:

La Meta Física registrada en el Pedido debe ser menor o igual que el Diferencial de la Meta Física, pudiendo ser inclusive Cero (0). En este caso se mostrarán y podrán registrarse sólo ítems que conforman el Kit y que no fueron programados en la fase Aprobado.

#### III.3 Registro del Detalle del Pedido para Bienes:

En esta ventana, el Usuario podrá seleccionar la opción de acuerdo al tipo de meta (Programática o Estratégica), según sea el caso:

- a) Para Metas Programáticas: Al insertar el ítem del Pedido, activando el menú contextual, se visualizará la opción Insertar Bien, mostrándose la ventana de Búsqueda correspondiente, la misma que no ha sufrido variación en su funcionalidad.
- b) Para Metas Estratégicas: Al insertar el Ítem del Pedido, activando el menú contextual, se visualizará la opción Insertar Bien PpR, mostrándose la ventana de Búsqueda y Registro PpR, en la cual se desplegará la relación de Ítems correspondientes, visualizándose opciones de búsqueda por Grupo, Clase, Familia, Ítem y Clasificador.

| PPR                         |       |                                                                       |                                                                                                    |
|-----------------------------|-------|-----------------------------------------------------------------------|----------------------------------------------------------------------------------------------------|
| Campo<br>Dato<br>Descripció | tem 🔽 | <ul> <li>Suministro</li> <li>Activo Fijo</li> <li>Servicio</li> </ul> | <ul> <li>Registrados en Fase Aprobado y Pedidos</li> <li>No Registrados en Fase Aprobado y Pedidos</li> <li>Meta Física</li> <li>Todo</li> </ul> |

Asimismo, el Sistema permitirá realizar la búsqueda de **Suministros** y **Activos Fijos**, de acuerdo a los siguientes filtros:

 Registrados en la Fase Aprobado y Pedidos: Al seleccionar este filtro, el Sistema mostrará los Ítems que se encuentran en la Programación del Cuadro de Necesidades, y, los ítems de los Pedidos no Programados PpR (ítems del Kit que no hayan sido Programados en el Cuadro de Necesidades de la Fase Aprobado) generados para el Centro de Costo, Meta y Sub Finalidad seleccionado.

Así mismo, en el campo **Meta Física** se mostrará la cantidad de Meta Física del Pedido No Programado que se viene registrando.

 No Registrados en la Fase Aprobado y Pedidos: Al seleccionar este filtro, el Sistema mostrará los Ítems que se encuentran en los Kits de la Sub Finalidad para el Punto de Atención en el Módulo PpR. Así mismo, en el campo **Meta Física** se mostrará la sumatoria de la cantidad de Meta Física de la Fase Aprobado, la cantidad de la Meta Física de los pedidos No Programados para la misma Meta, Tarea y Centro de Costo, y, la Meta Física del pedido que se viene registrando.

La ventana contiene además, la siguiente información:

- **Tipo Cálculo:** Tipo de cálculo del ítem PpR.
- **Cantidad:** El Usuario podrá registrar o modificar las cantidades, o seleccionar los ítems según los Tipos de Cálculo, no pudiendo excederse de la cantidad referencial determinada según la Meta Física. Para el registro de los ítems diferentes a tipo cálculo 4 no tienen cantidad máxima.
- Cantidad Referencial: Solamente se mostrará información si los ítems son de Tipo Cálculo 4. La cantidad que se muestra será calculada por el Sistema de acuerdo a la fórmula establecida en el Módulo PpR. La misma que podrá ser editada por el Usuario.
- ID: Indica el ID de los Ítems de Bienes contendidos en los Kits por Sub Finalidad en el Módulo de PpR.
- **Registros:** Muestra la cantidad de ítems filtrados.
- **Clasificador:** Al ubicarse sobre un determinado Ítem, el Sistema mostrará el Clasificador de Gasto correspondiente.

El Usuario deberá seleccionar los criterios de búsqueda y activar el icono Buscar 🕮 , luego registrar la cantidad del Ítem en la columna Cantidad.

El valor editado deberá ser menor o igual al valor calculado por la fórmula del Tipo de Cálculo 4. Para los ítems de otros Tipos de Cálculo, las cantidades no tendrán esta restricción.

| Campo<br>Dato<br>Descripció | n            | <u> </u>                          | <ul> <li>Suministro</li> <li>Activo Fijo</li> <li>Servicio</li> </ul> | © I<br>O I<br>Met | Registrados en l<br>No Registrados<br>a Física | Fase Aprobado<br>en Fase Aproba<br>50 | y Pedido<br>ado y Peo<br>Todo [ |
|-----------------------------|--------------|-----------------------------------|-----------------------------------------------------------------------|-------------------|------------------------------------------------|---------------------------------------|---------------------------------|
| ipo Cálculo                 | ltem         | Descripción                       | Clasificador                                                          | Inidad Medida     | Cantidad                                       | Cantidad Ref.                         | ID .                            |
| 4                           | 169900430025 | CUCHARITA DESCARTABLE             | 2.3.1 7.1 1                                                           | UNIDAD            | 50.00 🗹                                        | 50.00                                 | 2045                            |
| 4                           | 283400100002 | PILA ALCALINA "AA"                | 2.3.1 6.199                                                           | UNIDAD            | 1.00 🔽                                         | 1.00                                  | 2002                            |
| 4                           | 283400100056 | PILA ALCALINA MEDIANA             | 2.3.1 6.199                                                           | UNIDAD            | 400.00                                         | 400.00                                | 2004                            |
| 4                           | 470300060363 | TRIPTICO ENFERMEDADES DIARREICAS  | 5 2.3. 1 99. 1 3                                                      | UNIDAD            | 50.00                                          | 50.00                                 | 2040                            |
| 4                           | 475100017406 | FORMATO REGISTRO DIARIO DE ATEN   | C2.3.1 99.1 3                                                         | UNIDAD            | 1.00 🔽                                         | 1.00                                  | 2034                            |
| 4                           | 475100017544 | FORMATO DE RECETA UNICA ESTAND.   | A2.3.199.13                                                           | UNIDAD            | 1.00 🔽                                         | 1.00                                  | 2036                            |
| 6                           | 495100100001 | TERMOMETRO CLINICO ORAL           | 2.3.1 8.2 1                                                           | UNIDAD            | 10.00 🔽                                        |                                       | 2010                            |
| 4                           | 585100130001 | SALES DE REHIDRATACION ORAL PLV   | 2.3.1 8.1 2                                                           | UNIDAD            | 100.00 🕅                                       | 100.00                                | 2041                            |
| 4                           | 716000010212 | BOLIGRAFO (LAPICERO) DE TINTA SEC | 2.3.1 5.1 2                                                           | UNIDAD            | 1,200.00 🕅                                     | 1,200.00                              | 2022                            |
| 4                           | 716000060433 | PLUMON DE TINTA INDELEBLE PUNTA F | 12.3.1 5.1 2                                                          | UNIDAD            | 120.00                                         | 120.00                                | 2090                            |
| 4                           | 716000060441 | PLUMON MARCADOR DE TINTA AL AG    | L2.3.1 5.1 2                                                          | UNIDAD            | 360.00                                         | 360.00                                | 2089                            |
| 6                           | 169900120125 | JARRA DE PLASTICO X 1 L           | 2.3.1 7.1 1                                                           | UNIDAD            | .00 🗖                                          |                                       | 2043                            |

#### III.4 Registro del Detalle del Pedido para Servicios

En esta ventana, el Usuario podrá seleccionar la opción de acuerdo al tipo de meta (Programática o Estratégica), según sea el caso:

- a) **Para Metas Programáticas:** Al insertar el ítem del Pedido, activando el menú contextual, se visualizará la opción Insertar Servicio, mostrándose la ventana de Búsqueda correspondiente, la misma que no ha sufrido variación en su funcionalidad.
- b) Para Metas Estratégicas: Al insertar el Ítem del Pedido, activando el menú contextual, se visualizará la opción Insertar Servicio PpR, el Sistema mostrará la ventana de búsqueda PpR, mostrándose activo el filtro Servicio. Asimismo, mostrará la columna ID incorporada en esta Versión.

El Usuario seleccionará los criterios de búsqueda y ejecutará el icono **Buscar** para que el Sistema muestre los ítems correspondientes a PpR. Asimismo, podrá realizar la búsqueda de acuerdo a los siguientes filtros: **Registrados en la Fase Aprobado y Pedidos**, y, **No Registrados en la Fase Aprobado y Pedidos**, cuya funcionalidad es similar a lo explicado para Bienes.

Luego registrará el monto del Ítem en la columna Monto.

| PPR                            |                                                                                   |                                   |                                                                       |                                                 |                                           |
|--------------------------------|-----------------------------------------------------------------------------------|-----------------------------------|-----------------------------------------------------------------------|-------------------------------------------------|-------------------------------------------|
| Campo Iten<br>Deto Descripción |                                                                                   | C Suministro<br>Activo Fijo       | <ul> <li>Registrad</li> <li>No Regist</li> <li>Meta Física</li> </ul> | los en Fase Aproba<br>trados en Fase Apro<br>60 | do y Pedidos<br>Ibado y Pedidos<br>Todo 🥅 |
| 8em                            | Descripción                                                                       | Clasificador                      | Unidad Medida                                                         | Monto                                           | D                                         |
| 080100080065<br>606500260080   | CONTRATACION DE PROFESIONAL MEDICO CIRI<br>MANTENIMENTO PREVENTIVO Y CORRECTIVO I | UUA2.3.2 8.1 1<br>DE 82.3.2 4.1 5 | SERVICIO<br>SERVICIO                                                  | 00.                                             | 1151<br>1268                              |
| 600100060006                   | SERVICIO DE MANTENIMENTO DE INFRAESTRUC                                           | CTU 2.3.2 4.1 1                   | SERVICIO                                                              | 1,500.00                                        | 1269                                      |
| 600100010025                   | MANTENMENTO DE INSTALACIONES SANITARI                                             | AS 2.3.2 4.1 1                    | SERVICIO                                                              | .00                                             | 1270                                      |
| 9 - Registros                  |                                                                                   |                                   |                                                                       |                                                 |                                           |
| 2.3.2 4.1 1 - DE               | EDIFICACIONES, OFICINAS Y ESTRUCTURAS                                             |                                   |                                                                       |                                                 |                                           |

Para ambos casos (Bienes y Servicios), al finalizar los registros dará clic en el ícono **Guardar** Guardar a información en el Pedido.

#### III.5 Reporte del Pedido

En la presente versión, se ha adicionado en el formato Pedido de Compra o Servicio, la cantidad de Meta Física registrada.

Para visualizar dicho reporte, el Usuario deberá ingresar a la Opción **Pedidos de Compra de B/S** siguiendo la ruta: "**Pedidos - > Registro del Pedido - > Pedidos de Compra de B/S**", como se muestra en la siguiente ventana:

| Pedidos Procesos Selección A                                     | dquisiciones Almacenes Viáticos y Pasajes                     |
|------------------------------------------------------------------|---------------------------------------------------------------|
| Registro del Pedido                                              | Pedidos Programados (PECOSA)                                  |
| Autorización del Pedido                                          | Pedidos de Compra de B/S                                      |
| Pedidos Consolidados para Compra<br>Registro de Gastos Generales | Pedidos de Compra por Encargo<br>Pedidos (PECOSA) por Encargo |
|                                                                  | Pedido de Viáticos Institucional                              |
| Compra por Encargo                                               | Pedido de Viáticos por Encargos                               |

El Sistema le mostrará la ventana **Registro de Pedidos de Compra**, en la cual se visualiza los Centros de Costo de la Unidad Ejecutora. El Usuario, deberá seleccionar el Centro de Costo que requiera, e ingresar a la carpeta amarilla.

| Registro de Pedidos de Co | mpra                  |               |             |            |
|---------------------------|-----------------------|---------------|-------------|------------|
| Año 2011 💌                |                       |               |             |            |
| Centro de Costos          | Sede                  | Responsable   | Nº Personas |            |
| 01 ORGANO DE DIRECCION    | HOSPITAL PRUEBA       | RESPONSABLE 1 | 10          | 1000       |
| 02 ORGANOS DE CONTROL     | HOSPITAL PRUEBA 2     | RESPONSABLE 2 | 0           | <u>100</u> |
| 03 ORGANOS DE ASESORAMIE  | NTO HOSPITAL PRUEBA 2 | RESPONSABLE 3 | 0           | <u></u>    |
| 04 ORGANOS DE APOYO       | HOSPITAL PRUEBA 2     | RESPONSABLE 4 | 0           | 100        |
| 05 ORGANOS DE LINEA       | HOSPITAL PRUEBA 1     | RESPONSABLE 5 | 1           |            |

Seguidamente, se visualizará la ventana **Registro de Pedidos de Compra o Servicio**, el Usuario deberá seleccionar el Pedido correspondiente y luego dará clic en el ícono **Imprimir** 

| 🝠 Módulo de Logística - Ejecutora:                                                                                                    | UNIDAD EJECUTORA DE PRUEBA                                                                                                    |                                                             | - 7 🛛                            |
|----------------------------------------------------------------------------------------------------|----------------------------------------------------------------------------------------------------|-------------------------------------------------------------|----------------------------------|
| Archivo Ventana                                                                                                    |                                                                                                    |                                                             |                                  |
| 🔲 🗢 🎒 🕸                                                                                                    |                                                                                                    |                                                             |                                  |
| 🝠 Registro de Pedidos de Compra                                                                                                    |                                                                                                    |                                                             |                                  |
| Año 2011 V Mes V T<br>Tipo Bien V Pedidos V T                                                                                                    | odos Centro de SERVICIO DE PEDIATRIA A<br>Costo<br>odos Responsable RESPONSABLE 5                                                                               | Copia de Pec                                                | tido VB Jefe<br>Tareas x C.Costo |
| N°         Uso         Fecha         Estado           00791         C         28/02/2011         PENDIENTE         MI           00792         C         28/02/2011         PENDIENTE         MI                                                                                                    | Fecha de Autorización 00/00/0000                                                                                                    | Estado del Item POR EVALUAR                                 |                                  |
| 00793 C 28/02/2011 PENDIENTE 00<br>00795 C 09/03/2011 APROBADO 00                                                                                                    | Descripción Unidad de Uso Solic                                                                                                    | Cantidad Aten- PEC<br>itada Autorizada <sup>dido</sup> N° F | COSA<br>Fecha Conf               |
| 00997         C 28/02/2011         PENDENTE         Image: Constraint of the constraint of the constrainto | ALGODON HURGELO X 500 G FOLLO<br>ESTETOSCORO CLINCO PENAINDAD<br>GUANTE PARA EXAMEN DESC.PAR<br>GUANTE PARA EXAMEN DESC.CAI.A<br>PAPEL TOALLA DE HOJAS SEPPOTE. | 1.0000 0000 0000 0000<br>0.0000 0000 0000 0                 |                                  |
|                                                                                                    | 495700070005 ALGODON HIDROFILO X 500 G                                                                                                    |                                                             |                                  |

A continuación, el Sistema mostrará la ventana Reporte. El Usuario deberá señalar con un check si desea visualizar el clasificador en el Formato de Pedido.

| Reporte                  |     |
|--------------------------|-----|
| Visualizar Clasificador: |     |
|                          | 8 1 |
|                          |     |

Posteriormente, deberá dar clic en el ícono **Imprimir** , para visualizar el formato del **Pedido de Compra o Servicios**, con la cantidad de Meta Física registrada.

|        | na Integr                                       | ado de Gestión Admin                                                             | istrativa                                                      |                                                          |                                      |                                                         | Fe                                                | echa : 25/03/2011                                                  |
|--------|-------------------------------------------------|----------------------------------------------------------------------------------|----------------------------------------------------------------|----------------------------------------------------------|--------------------------------------|---------------------------------------------------------|---------------------------------------------------|--------------------------------------------------------------------|
| Módul  | o de Log                                        | gística                                                                          |                                                                |                                                          |                                      |                                                         | Hi<br>P <sup>2</sup>                              | ora : IU:40<br>Seine : 1 de 1                                      |
| versio | n 5.6.0                                         |                                                                                  |                                                                |                                                          |                                      |                                                         | r.                                                | igina. Lue i                                                       |
|        |                                                 |                                                                                  | PE                                                             | EDIDO DE C                                               | OMPRA Nº                             | 01227                                                   |                                                   |                                                                    |
| UNID   | AD EJEC                                         | UTORA : 999 UNIDA                                                                | D EJECUTOR                                                     | A DE PRUEBA                                              |                                      |                                                         |                                                   |                                                                    |
| NRO.   | IDENTIF                                         | ICACIÓN : 999999                                                                 |                                                                |                                                          | Met                                  | a Física : 50                                           |                                                   |                                                                    |
|        | <u>.</u>                                        |                                                                                  |                                                                |                                                          |                                      | Про                                                     | Uso : Consumo                                     |                                                                    |
|        | Direcci                                         | on Solicitante : SER                                                             | (VICIO DE PEI                                                  | DIATRIA A                                                |                                      |                                                         |                                                   |                                                                    |
|        | Entrega                                         | ara Sr(a) ∶RES                                                                   | PONSABLE 5                                                     |                                                          |                                      |                                                         |                                                   |                                                                    |
|        | Fecha                                           | : 21/0                                                                           | 03/2011                                                        |                                                          |                                      |                                                         |                                                   |                                                                    |
|        | Tarea                                           | : E00                                                                            | 68 0001-3                                                      | 331201-EDA NO (                                          | COMPLICADA                           |                                                         |                                                   |                                                                    |
|        |                                                 |                                                                                  |                                                                |                                                          |                                      |                                                         |                                                   |                                                                    |
|        | Justific                                        | ación :                                                                          |                                                                |                                                          |                                      |                                                         |                                                   |                                                                    |
|        | Justific<br>FF/Rb                               | ación :<br>META/MNEMONICO                                                        | Función                                                        | ProgFunc                                                 | SubprFunc                            | Programa                                                | ACTIMDAD/PROYECTO                                 | COMPONENTE                                                         |
|        | Justific<br>FF/Rb<br>1-00                       | ación :<br>META/MNEMONICO<br>0017                                                | Función<br>20                                                  | ProgFunc<br>044                                          | SubprFunc<br>0096                    | Programa<br>0001                                        | ACTIMDAD/PROYECTO<br>1043783                      | COMPONENTE<br>3119654                                              |
|        | Justific<br>FF/Rb<br>1-00                       | ación :<br>META/MNEMONICO<br>0017                                                | Función<br>20                                                  | ProgFunc<br>044                                          | SubprFunc<br>0096                    | Programa<br>0001                                        | ACTIMDAD/PROYECTO<br>1043783                      | COMPONENTE<br>3119654                                              |
|        | Justific<br>FF/Rb<br>1-00<br>Código             | ación :<br>META / MNEMONICO<br>0017<br>Des                                       | Función<br>20<br>scripción / Es                                | ProgFunc<br>044<br>pecificaciones Té                     | SubprFunc<br>0096<br>écnicas         | Programa<br>0001<br>Clasifica                           | ACTIVIDAD/PROYECTO<br>1043783<br>dor Cantidad     | COMPONENTE<br>3119654<br>Unidad Medida                             |
| 1392   | Justific<br>FF/Rb<br>1-00<br>Código<br>20016002 | ación :<br>META / MNBMONICO<br>0017<br>Des<br>1 PAPEL TOALLA C                   | Función<br>20<br>scripción / Es<br>DE HOJAS SEF                | ProgFunc<br>044<br>pecificaciones Té<br>PARADAS X 200 HO | SubprFunc<br>0096<br>écnicas<br>UAS  | Programa<br>0001<br>Clasifica<br>2.3.1 5.3              | ACTIMDAD/PROYECTO<br>1043783<br>dor Cantidad<br>1 | COMPONENTE<br>3119654<br>Unidad Medida<br>1.0 PQTE.                |
| 1392   | Justific<br>FF/Rb<br>1-00<br>Código<br>20016002 | ación :<br>META / MNBMONICO<br>0017<br>Des<br>1 PAPEL TOALLA D                   | Función<br>20<br>scripción / Es<br>DE HOJAS SEP                | ProgFunc<br>044<br>pecificaciones Té<br>PARADAS X 200 HO | SubprFune<br>0096<br>écnicas<br>IJAS | Programa<br>0001<br>Clasifica<br>2.3.1 5.3              | ACTIMDAD/PROYECTO<br>1043783<br>dor Cantidad<br>1 | COMPONENTE<br>3119654<br>Unidad Medida<br>1.0 PQTE.                |
| 1392   | Justific<br>FF/Rb<br>1-00<br>Código<br>20016002 | ación :<br>META / MNBMONICO<br>0017<br>Des<br>1 PAPEL TOALLA D<br>4 ESTETOSCOPIO | Función<br>20<br>scripción / Es<br>DE HOJAS SEP<br>CLINICO PED | ProgFunc<br>044<br>pecificaciones Té<br>PARADAS X 200 HO | SubprFunc<br>0096<br>écnicas<br>JJAS | Programa<br>0001<br>Clasifica<br>2.3.1 5.3<br>2.3.1 8.2 | ACTIMDAD/PROYECTO<br>1043783<br>dor Cantidad<br>1 | COMPONENTE<br>3119654<br>Unidad Medida<br>1.0 POTE.                |
| 1392   | Justific<br>FF/Rb<br>1-00<br>Código<br>20016002 | ación :<br>META / MNBMONICO<br>0017<br>Des<br>1 PAPEL TOALLA D<br>4 ESTETOSCOPIO | Función<br>20<br>scripción / Es<br>JE HOJAS SEP<br>CLINICO PED | ProgFune<br>044<br>pecificaciones Té<br>PARADAS X 200 HO | SubprFunc<br>0096<br>écnicas<br>JJAS | Programa<br>0001<br>Clasifica<br>2.3.1 5.3<br>2.3.1 8.2 | ACTIMDAD/PROYECTO<br>1043783<br>dor Cantidad<br>1 | COMPONENTE<br>3119654<br>Unidad Medida<br>1.0 POTE.<br>10.0 UNIDAD |

#### NOTA:

- Los ítems seleccionados por el Usuario no podrán ser registrados por segunda vez.
- No se podrá registrar valores negativos para la Meta Física.
- El tipo de Cálculo 4 no aplica para los ítems de Servicios, por lo tanto no les corresponde el Cálculo de las cantidades de Metas Físicas.
- Si el Usuario selecciona una meta Programática no se visualizarán los campos Sub Finalidad, Dif. Meta Física y la Meta Física.
- Para las Metas Estratégicas de tipo gestión, el Usuario registrará los pedidos con ítems del Catalogo Institucional.

#### IV. REGISTRO DE ITEMS EN PAO ACTUALIZADO: AJUSTE X PAO

Esta Versión también permitirá al Usuario registrar en la opción PAO Actualizado / Estado Ajuste x PAO, Ítems de Bienes y Servicios correspondientes a Metas Estratégicas.

Ingresando a la carpeta amarilla ubicada en el lado derecho de la ventana, el Usuario visualizará la ventana **Plan de Obtención – Actualizado**, donde activará el menú contextual y seleccionará la opción Insertar Items.

| Plan de Obtención                 | - Actualizado                                                                                      |                     |                       |                |                |                       |                               |                      |   |  |  |
|-----------------------------------|----------------------------------------------------------------------------------------------------|---------------------|-----------------------|----------------|----------------|-----------------------|-------------------------------|----------------------|---|--|--|
| Detaile del                       | P.A.O                                                                                              | Consolidado (       | oor FF-Rubr           | o/ Clasificado | r y Meta       |                       |                               |                      |   |  |  |
| Año 2011<br>Estado : Ajuste X PAd | Nº. Cons<br>O PAC                                                                                  | 00584<br>NO         | Moneda :<br>Nº Ref. : | S/.<br>0000    | Tipo Pr<br>Mes | oc.Selección<br>Marzo | : ADJUDICACIO<br>Objeto SUMIN | N SIN PROCESO        |   |  |  |
| Síntesis de Especific             | aciones Técnicas                                                                                   | FRASCOS             |                       |                |                | 1                     |                               |                      |   |  |  |
| Secuencia                         | Tipo Año                                                                                           | Mes Inicio          |                       | Mes Final      |                |                       | Distribución P                | resupuestal por Iter | 1 |  |  |
| 合 01                              | B 2011                                                                                             | Enero               |                       | Diciembre      |                |                       | Especific                     | aciones del Item     |   |  |  |
|                                   |                                                                                                    |                     |                       |                |                |                       | Cronogram                     | na de Adquisición    |   |  |  |
| Detalle de Bienes                 |                                                                                                    |                     |                       |                |                |                       |                               |                      |   |  |  |
| Sec Código                        | De                                                                                                 | scripción del Iterr | 1                     | Unic           | . Adq.         | Cantidad              | recio Unitario S/             | Valor Estimado S/.   |   |  |  |
| 1 358600101109                    | MEDIO BIFASICO RU                                                                                  | IZ CASTAÑEDA PEI    | DIATRICO X 1          | 15 mL UNIDA    | D              | 140.00                | 15.000000                     | 2,100.0              |   |  |  |
|                                   | 1 359800101100 MEDIO BIFASICO RUIZ CASTANEDA PEDIATRICO X 15 mL UNIDAD 140.00 15.000000 2,100.00 🔤 |                     |                       |                |                |                       |                               |                      |   |  |  |

Seguidamente, el Sistema mostrará el siguiente mensaje:

| Mensaje al Usuario 🛛 🛛 🕅 |      |  |  |  |  |  |  |  |
|--------------------------|------|--|--|--|--|--|--|--|
| Insertar Items para P    | PpR? |  |  |  |  |  |  |  |
| Sí No                    |      |  |  |  |  |  |  |  |

Dando **No**, se visualizará la ventana **Registro de Ítems** correspondiente a Metas Programáticas, la misma que no ha sufrido variación en su funcionalidad.

Dando **Si**, se visualizará la ventana **Registro de ítems - PpR**, donde podrá ingresar los ítems PpR, debiendo seleccionar los siguientes filtros:

- Meta.
- Centro de Costo.
- Fuente Financiamiento/Rubro.
- Tarea/Sub Finalidad
- Tipo de Uso.

En este caso, se seleccionó la Meta - 0052, Centro de Costo – 211301A101, Fuente de Financiamiento - 00, Tarea –E0084 y Tipo de Uso –C.

| F | Registro de Items - PpR |                          |               |         |             |                       |  |  |  |  |  |  |
|---|-------------------------|--------------------------|---------------|---------|-------------|-----------------------|--|--|--|--|--|--|
|   | B/S                     | Bien                     | Moneda        | SI.     | -           |                       |  |  |  |  |  |  |
| I | Meta                    | 0052 -                   | Centro Costo  | 211301A | .101 💌 🏙    | Fte, Fto/Rubro 1-00 💌 |  |  |  |  |  |  |
|   | Tarea                   | E0084 - 0001-3331101-IRA | NO COMPLICAD. | Δ,      | Sub 3331101 | Dif. Meta 2,800       |  |  |  |  |  |  |
|   | Tipo Uso                | C 💌 Consumo Inst.        |               |         | Finalidad   | FISICA                |  |  |  |  |  |  |

Además, el Sistema muestra por defecto en el campo **Diferencial de Meta Física**, la cantidad de Meta Física calculada de manera similar al de Pedidos No Programados (**ver punto III** Pedidos No Programados - Diferencial de Meta Física).

Seguidamente, seleccionará los ítems de Suministros, Activos Fijos o Servicios, según corresponda, de acuerdo a los criterios de búsqueda por Campo (Grupo, Clase, Familia, Ítem o Clasificador), Dato y Descripción.

| Registro de                  | Items - PpR              |                      |                                                                       |                                                                                                    |
|------------------------------|--------------------------|----------------------|-----------------------------------------------------------------------|----------------------------------------------------------------------------------------------------|
| B/S<br>Meta                  | Bien                     | Moneda<br>Centro Cos | S/.                                                                   | ▼ ddi Fte. Fto/Rubro 1-00 ▼                                                                                                    |
| Tarea<br>Tipo Uso            | E0084 - 0001-3331101-IRA | NO COMPLIC.          | ADA Sub<br>Finalid                                                    | 3331101 Dif. Meta 2,800<br>Física                                                                                                    |
| Campo<br>Dato<br>Descripción | ltern 🔽                  | M                    | <ul> <li>Suministro</li> <li>Activo Fijo</li> <li>Servicio</li> </ul> | <ul> <li>Registrados en Fase Aprobado y Pedidos</li> <li>No Registrados en Fase Aprobado (KIT) y Pedidos</li> <li>Meta Física 2,800</li> <li>Todo T</li> </ul> |

Luego, podrá seleccionar los Ítems de acuerdo a los siguientes filtros:

- Registrados en Fase Aprobado y Pedidos
- No Registrados en Fase Aprobado (KIT) y Pedidos

Así mismo, en el campo **Meta Física**, el Sistema mostrará por defecto, la misma cantidad de Meta Física indicada en el campo **Diferencial de Meta Física**, la cual puede ser editada por el Usuario sin exceder de la cantidad del Diferencial de Meta Física. Para hacer el recálculo deberá ejecutar el icono **Búsqueda**.

 Registrados en la Fase Aprobado y Pedidos: Al seleccionar este filtro, el Sistema mostrará los Ítems que se encuentran en la Programación del Cuadro de Necesidades, y, los ítems de los Pedidos no Programados PpR (ítems del Kit que no hayan sido Programados en el Cuadro de Necesidades de la Fase Aprobado) generados para el Centro de Costo, Meta y Sub Finalidad seleccionado.

| B/S               |      | Bien     |                                             | Moneda                         | S/.         |                        |                | -                   |                    |     |   |
|-------------------|------|----------|---------------------------------------------|--------------------------------|-------------|------------------------|----------------|---------------------|--------------------|-----|---|
| leta              |      | 0052 💌   |                                             | Centro Costo                   | 211301A1    | 01 💌 🌆                 |                | Fte. Fto/Rubro      | -00 💌              |     |   |
| iarea<br>lipo Uso |      | E0084 -  | E0084 - 0001-3331101-IRA M<br>Consumo Inst. | IO COMPLICAD                   | )A          | Sub 33311<br>Finalidad | 101            | Dif. Meta<br>Física | 2,800              |     |   |
| Campo             |      | ltem     | •                                           |                                | Suministr   | •                      | Registrados er | n Fase Aprobado     | y Pedidos          | ]   |   |
| Dato              |      |          |                                             |                                | C Activo Fi | io   C                 | No Registrado: | s en Fase Aproba    | do (KIT) y Pedido: | s   |   |
| Descrip           | ción |          |                                             | <i>d</i> 4                     | C Servicio  | M                      | eta Física     | 2,800               | Todo 🕅             |     |   |
| Calcul            |      | ltem     | Descripción                                 | C                              | lasificador | Jnidad Medida          | Cantidad       | Precio Se           | Cantidad Ref.      | ID  | 1 |
| 2                 | 8996 | 00160125 | CHAQUETA DE TELA TIPO PO                    | LISTEL M2.3. 1                 | 1 2.1 1     | UNIDAD                 | 12.00          | 5.000000 🔽          |                    | 871 |   |
| 4                 | 1392 | 00100090 | JABON GERMICIDA LIQUIDO 3                   | (1L 2.3.1                      | 15.31       | UNIDAD                 | 23.00          | 12.499000 🗌         | 23.00              | 854 |   |
| 4                 | 1392 | 00160021 | PAPEL TOALLA DE HOJAS S                     | EPARAD/2.3.1                   | 15.31       | UNIDAD                 | 56.00          | 8.495000            | 56.00              | 857 |   |
| 4                 | 1392 | 00160199 | PAPEL TOALLA DE 22 cm X 2                   | 20 cm X 5 <mark>1</mark> 2.3.1 | 15.31       | UNIDAD                 | 75.00          | 4.500000            | 75.00              | 856 |   |
| 2                 | 6461 | 00050003 | DISPENSADOR DE PAPEL TO.                    | ALLA (MA <mark>2.3.1</mark>    | 1 7.1 1     | UNIDAD                 | .00            | 0.000000            |                    | 834 |   |
| 2                 | 6461 | 00050127 | DISPENSADOR DE JABON LIG                    | QUIDO (M/2.3. 1                | 17.11       | UNIDAD                 | .00            | 0.000000            |                    | 833 |   |
| 3                 | 4951 | 00060024 | ESTETOSCOPIO CLINICO PED                    | IATRICO 2.3.1                  | 18.21       | UNIDAD                 | .00            | 89.000000           |                    | 837 |   |
| 6                 | 4955 | 00020398 | SOLERA DE HULE 1.20 M X 7                   | 0 CM 2.3.1                     | 18.21       | UNIDAD                 | .00            | 18.000000           |                    | 864 |   |
| 6                 | 4951 | 00130115 | LINTERNA PARA EXAMEN ME                     | DICO TIP(2.3. 1                | 18.21       | UNIDAD                 | .00            | 45.000000           |                    | 839 |   |
| 6                 | 4951 | 00100001 | TERMOMETRO CLINICO ORAL                     | . 2.3.1                        | 18.21       | UNIDAD                 | .00            | 2.000000            |                    | 848 |   |
| 4                 | 4957 | 00110020 | BAJALENGUA DE MADERA P                      | EDIATRIC 2.3. 1                | 8.21        | UNIDAD                 | 56.00          | 10.500000           | 56.00              | 851 |   |
| 4<br>Posic        | 4751 | 00040306 | FOLDER MANILA TAMANO A                      | 4 PARA H2.3.1                  | 199.13      | UNIDAD                 | 112.00         | 0.000000            | 112.00             | 875 |   |
| 3 - Regis         | 11-  | VESTUAR  | IO, ACCESORIOS Y PRENDAS                    | DIVERSAS                       |             |                        |                |                     |                    |     |   |

Luego, registrará la cantidad y precio unitario del ítem que desea registrar, o seleccionará un ítem que ya tiene registrado estos datos, marcando con un check ven la columna **Sel**. Para los ítems de Servicios registrará sólo los montos correspondientes.

La ventana contiene además, la siguiente información:

- Tipo Cálculo: Tipo de cálculo del ítem PpR.
- **Cantidad y Precio:** El Usuario podrá registrar o modificar las cantidades y precios que requiera para cada ítem.

| Registro de   | ltems - P   | pR                             |                             |                              |                  |               |                                       |                    |                   |     |
|---------------|-------------|--------------------------------|-----------------------------|------------------------------|------------------|---------------|---------------------------------------|--------------------|-------------------|-----|
| B/S           | Bien        | Mone                           | da                          | S/.                          |                  |               |                                       |                    |                   |     |
| Meta          | 0052 💌      | Centr                          | o Costo                     | 211301A1                     | 01 💌             | <b>M</b>      |                                       | Fte, Fto/Rubro     | 1-00 💌            |     |
| Tarea         | E0084 💌     | E0084 - 0001-3331101-IRA NO CO | MPLICAD                     | A                            | Sub<br>Finalidad | 3331          | 101                                   | Dif. Meta          | 2,800             |     |
| Tipo Uso      | C 💌         | Consumo Inst.                  |                             |                              | r in landada     |               |                                       | Tibled             |                   |     |
| Campo         | Item        | -                              |                             | <ul> <li>Suminist</li> </ul> | ro               | 6             | Registrados e                         | n Fase Aprobad     | o v Pedidos       |     |
| Dato          |             |                                | C Activo Fijo C No Registra |                              |                  | No Registrado | ados en Fase Aprobado (KIT) y Pedidos |                    |                   |     |
| Descripción   |             | <i>0</i> 4                     | 1                           | C Servicio                   |                  | N             | leta Física 📃                         | 2,800              | Todo              |     |
| be Colored    |             | Descriterión                   |                             | Mir - al-u                   | liniale al l     | de eliste     | Constitute of                         | Durania            | allower mer       |     |
| p Calculi     | 1004 e04 of |                                | U U U                       | asificador                   | UNID AD          | vealas        | Cantidad<br>40.00                     | Frecio<br>5 000000 | sel Cantidad Ref. | 074 |
| 4 202         | 00160125    | CHAQUETA DE TELA TIPO POLISTE  | 1.111 2.3.1                 | 5.2.4                        |                  | ,             | 12.00                                 | 10,00000           | ▼<br>12.00        | 071 |
| 4 332         | 00040306    | FOI DER MANILA TAMAÑO A4 DAR   | Z.J. 1<br>A H2 3 1          | 00.1.3                       |                  | ,<br>)        | 112.00                                | 0.00000            | 112.00            | 875 |
| 13 - Regis    | 00040300    |                                | MT 2.0. 1                   | 33.1 3                       | UNIDAD           | ,<br>         | 112.00                                | 0.000000           | 112.00            | 013 |
| Liv - negiz   |             |                                |                             |                              |                  |               |                                       |                    |                   |     |
| 2.3.1 2.1 1 - | VESTUAR     | IO, ACCESORIOS Y PRENDAS DIVE  | RSAS                        |                              |                  |               |                                       |                    |                   |     |
|               |             |                                |                             |                              |                  |               |                                       |                    |                   |     |

Cabe señalar, que para el caso de los ítems de tipo de cálculo 4, la Cantidad registrada no podrá excederse de la Cantidad referencial, para lo cual el Sistema mostrará el siguiente mensaje:

| Mensaje | al Usuario 🛛 🗙                                                            |
|---------|---------------------------------------------------------------------------|
| (į)     | El item 139200160199 tiene Cantidad mayor al Valor Calculado por Fórmula. |
|         | Aceptar                                                                   |

 Cantidad Referencial: Aplicados para los ítems de Tipo Cálculo 4. La cantidad será calculada por el Sistema de acuerdo a la fórmula establecida en el Módulo PpR.

| WS .           | Bien        | Moneda                                           | S/.                          |                      |                                |                                  |                              |     |
|----------------|-------------|--------------------------------------------------|------------------------------|----------------------|--------------------------------|----------------------------------|------------------------------|-----|
| 1eta           | 0052 💌      | Centro                                           | Costo 211301A101             | - M                  | Fte.                           | Fto/Rubro 1-0                    | 00 💌                         |     |
| area<br>ipoUso | E0084 - E   | 0084 - 0001-3331101-IRA NO COMF<br>Consumo Inst. | LICADA Sut<br>Fina           | )  3331101<br>alidad |                                | Dif. Meta<br>Física              | 754                          |     |
| Campo<br>Dato  | Item        | •                                                | Suministro     C Activo Fijo |                      | strados en Fa<br>egistrados en | se Aprobado y I<br>Fase Aprobado | Pedidos<br>) (KIT) y Pedidos |     |
| Descripciór    |             | 14                                               | C Servicio                   | Meta Fis             | sica                           | 754                              | Todo 🗔                       |     |
| o Calculo      | ltem        | Descripción                                      | Clasificador                 | Unidad Medida        | Cantidad                       | Precio Se                        | Cantidad Ref.                | ID  |
| 4              | 95700110032 | BAJALENGUA DE MADERA PEDIAT                      | RICA2.3.1 8.2 1              | UNIDAD               | 3.00                           | 0.000000 🔽                       | 3.00                         | 853 |
| 2 8            | 99600160125 | CHAQUETA DE TELA TIPO POLISTE                    | L M42.3.1 2.1 1              | UNIDAD               | 20.00                          | 0.000000                         |                              | 871 |
| 6 4            | 95500020398 | SOLERA DE HULE 1.20 M X 70 CM                    | 2.3.1 8.2 1                  | UNIDAD               | .00                            | 18.000000 🕅                      |                              | 864 |
|                |             |                                                  |                              |                      |                                |                                  |                              |     |

2. No Registrados en la Fase Aprobado y Pedidos: Al seleccionar este filtro, el Sistema mostrará los Ítems que se encuentran en los Kits de la Sub Finalidad para el Punto de Atención, que no fueron programados en el Cuadro de Necesidades.

Así mismo, en el campo **Meta Física** el Sistema mostrará por defecto, la sumatoria de la cantidad de Meta Física registrada en la Fase Aprobado y la Meta Física de los Pedidos No Programados para la misma Meta, Tarea y Centro de Costo. El Usuario podrá editar o determinar la cantidad de Meta Física sin exceder la cantidad del Diferencial de Meta Física. Para hacer el recálculo, deberá ejecutar el icono **Búsqueda** 

Una vez seleccionado el filtro se listará los ítems, mostrándose además los siguientes campos:

- **ID:** Indica el ID de los Ítems de Bienes contendidos en los Kits por Sub Finalidad en el Módulo de PpR.
- Registros: Muestra la cantidad de ítems filtrados.
- Clasificador: Ubicándose sobre un determinado Ítem, muestra su Clasificador de Gastos.

| Registro de  | Items - Pp  | R                         |               |           |          |               |                 |                 |                 |     |
|--------------|-------------|---------------------------|---------------|-----------|----------|---------------|-----------------|-----------------|-----------------|-----|
| B/S          | Bien        |                           | Moneda        | SI.       | _        |               |                 |                 |                 |     |
| Meta         | 0052 💌      |                           | Centro Costo  | 211301A   | 101      | - #           | Fte.            | Fto/Rubro 1-0   | 0 💌             |     |
| Tarea        | E0084 💌 E   | 0084 - 0001-3331101-IRA I | VO COMPLICAE  | )A        | Sub      | 3331101       |                 | Dif. Meta       | 754             |     |
| Tipo Uso     | C 💌         | Consumo Inst.             |               |           | Finalica | iu .          |                 | FISICA          |                 |     |
|              | Have        |                           |               | G Sumini  | tro      | G. Posti      | trades on For   | a Anrohada y F  | lodidoo         |     |
| Campo        | litem       |                           | _             | C Autor   | 500      | C No P        | stratuos en ra: | Se Aprobado y P | (KIT) u Dedidee |     |
| Dato         |             |                           |               | O Activo  | rijo     | I NO K        | egistrados en   | rase Aprobado   | (KIT) y Pedidos |     |
| Descripción  |             |                           | <i>d</i> rà   | C Servici | °        | Meta Fis      | sica            | 754             | Todo 🥅          |     |
| Tip Calculo  | ltem        | Descripción               |               | Clasifica | dor (l   | Jnidad Medida | Cantidad        | Precio Sel      | Cantidad Ref.   | ID  |
| 4 495        | 5700110032  | BAJALENGUA DE MADERA      | A PEDIATRICA2 | 2.3.1 8.2 | 1 U      | NIDAD         | 3.00            | 0.000000 🔽      | 3.00            | 853 |
| 2 899        | 9600160125  | CHAQUETA DE TELA TIPO     | POLISTEL M42  | 13.1 2.1  | 1 U      | NIDAD         | 20.00           | 0.000000        |                 | 871 |
| 6 495        | 5500020398  | SOLERA DE HULE 1.20 M 3   | < 70 CM 2     | 2.3.1 8.2 | 1 U      | NIDAD         | .00             | 18.000000 🕅     |                 | 864 |
| 12 - Registr |             |                           |               |           |          |               |                 |                 |                 |     |
| 231211.      | - VESTHARIO | ACCESORIOS Y PRENDAS      | DIVERSAS      |           |          |               |                 |                 |                 |     |
|              | . 20.04100  | , needeen oo i maanding   |               |           |          |               |                 |                 |                 |     |
|              |             |                           |               |           |          |               |                 |                 |                 |     |

Finalmente, dará clic en el icono **grabar** , registrándose la información en la ventana **PAO Modificado**.

Nota:

- Los ítems seleccionados por el Usuario no podrán ser registrados por segunda vez.
- No se podrá registrar valores negativos para la Meta Física.
- El tipo de Cálculo 4 no aplica para los ítems de Servicios, por lo tanto no les corresponde el Cálculo de las cantidades de Metas Físicas.
- El PAO puede contener ítems correspondientes a Metas Estratégicas como Programáticas.